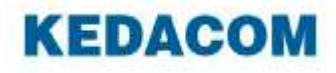

1820 série NVR

Instalační průvodce

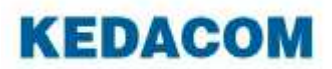

## 1. Představení produktu

Kedacom NVR série 1820 je komplexní řešení pro video dohled a nahrávání videa. NVR řady 1820 podporují Open Network Video Interface Forum (ONVIF) a Real Time Streaming Protocol (RTSP) standardy interoperability. Podporují nativní integraci kamer a enkodérů od výrobců třetích stran, a to zaručuje jeho otevřenost.

NVR série 1820 pracuje s těmito systémy a aplikacemi:

- NVR stanice je kompletní systém pro správu zařízení, video dohled a nahrávání videa.
- Web NVR stanice je webová aplikace NVR stanice.
- Mobilní NVR klient je iOS/Android mobilní aplikace NVR stanice.

## 2. Začínáme

Po spuštění NVR vyberte jazyk, jak je znázorněno na následujícím obrázku.

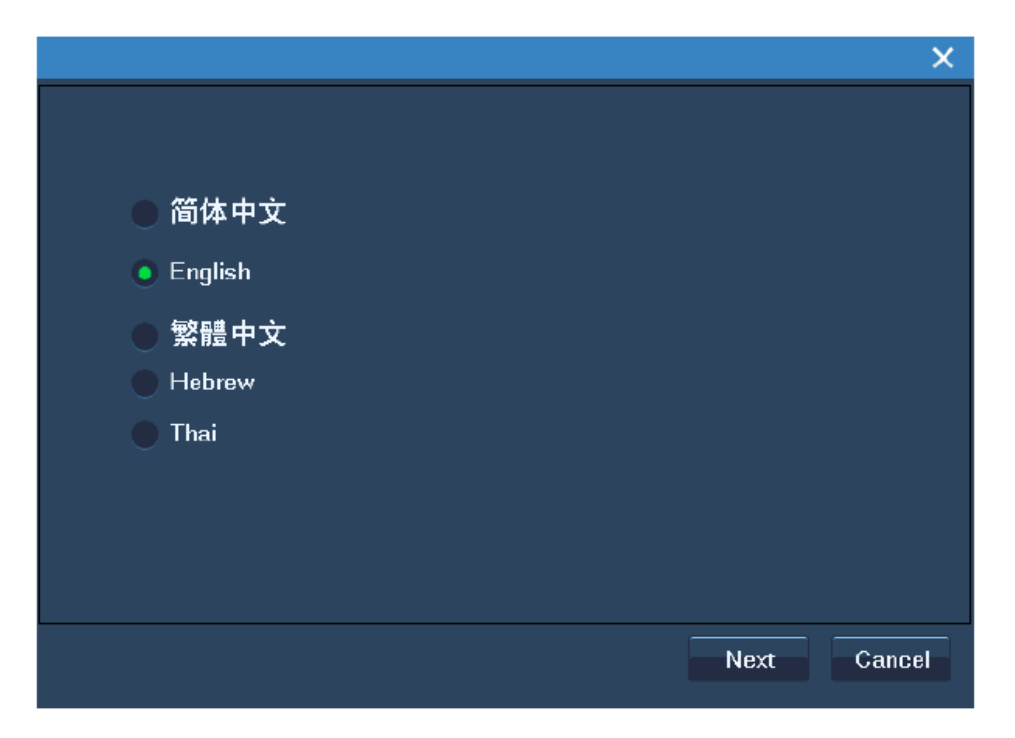

Poté se zobrazí Instalační průvodce na hlavní obrazovce, jak je znázorněno na následujícím obrázku.

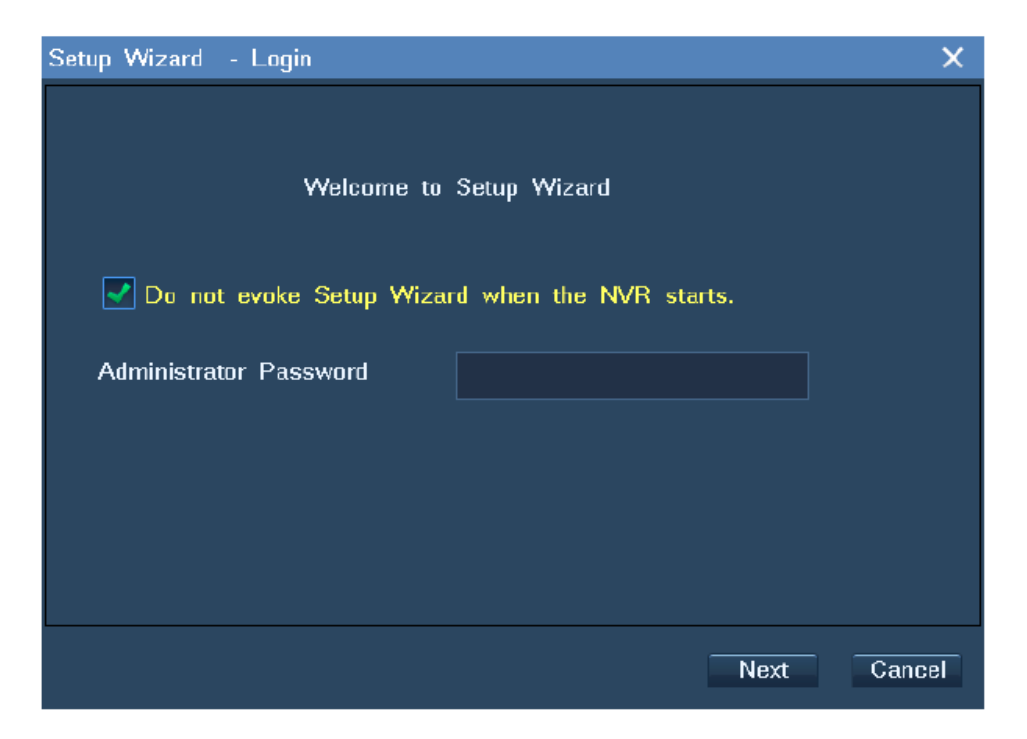

Instalační průvodce provede některá důležitá nastavení NVR. Můžete však rozhodnout, že nebude používat Instalačního průvodce ke konfiguraci těchto nastavení. Pokud ano, klepněte na tlačítko **"Cancel"**. Chcete-li použít Instalačního průvodce později, neoznačujte **"Do not evoke Setup Wizard when the NVR starts** (Nespouštějte Instalačního průvodce při spuštění NVR)"

Chcete-li použít Instalačního průvodce:

1. Vložte administrátorské heslo **admin123** do textového pole, jak je znázorněno na následujícím obrázku.

| Setup Wizard - Login       |                         | ×      |
|----------------------------|-------------------------|--------|
|                            |                         |        |
| Welcome to                 | Setup Wizard            |        |
| 🗹 Do not evoke Setup Wizar | rd when the NVR starts. |        |
| Administrator Password     | ****                    |        |
|                            |                         |        |
|                            |                         |        |
|                            |                         |        |
|                            |                         |        |
|                            | Next                    | Cancel |

- 2. Klikněte "Next".
- 3. Vyberte všechny disky a klikněte na **"Initialize**" pro rozdělení a naformátování všech těchto disků, jak je znázorněno na následujícím obrázku.

| Setup Wizard | 1/4 - Partition | and Format |               |               | Х  |
|--------------|-----------------|------------|---------------|---------------|----|
| Slot No      | Total Capacity  | Status     | Туре          | Free Capacity |    |
| 9            | 2794.52GB       | Normal     | Built-in Disk | 2532.00GB     |    |
| ✓ 12         | 1863.02GB       | Normal     | Built-in Disk | 1739.93GB     |    |
| Select       | All             |            |               | Initialize    |    |
|              |                 |            | N             | lext Canc     | el |

- 4. Klikněte "Next".
- 5. Konfigurace nastavení času, jak je znázorněno na následujícím obrázku.

- 6. (Volitelné) Povolení letního času (DST)
  - a. Klikněte "DST"

b. V zobrazením okně vyberte zaškrtnutá políčka **"Enable Daylight saving time** (Povolit letní čas)", jak je znázorněno na následujícím obrázku.

| Daylight saving time | setting         |                 |      |    | ×      |
|----------------------|-----------------|-----------------|------|----|--------|
|                      | 🗸 Enable Daylig | jht saving time |      |    |        |
| Start Time           | May 🔽           | First 🔽         | Mon. | 00 | P h    |
| End Time             | August 🔽        | Second 🔽        | Fri. | 03 | P h    |
|                      |                 |                 |      | ОК | Cancel |

- c. Specifikujte **začátek** a **konec** letního času.
- d. Kliknete "OK".
- 7. Klikněte "Next"
- 8. Konfigurace nastavení sítě je znázorněno následujícím příkladem.

| Setup Wizard 3/4 - 1 | Network Settings     | ×      |
|----------------------|----------------------|--------|
| Ethernet Port 0:     | 172 . 16 . 198 . 185 |        |
| Subnet Mask :        | 255 . 255 . 224 . 0  |        |
| Default Gateway      | 172 . 16 . 192 . 254 |        |
|                      |                      |        |
|                      |                      |        |
|                      |                      |        |
|                      |                      |        |
|                      |                      |        |
|                      | Back                 | Cancel |

9. Klikněte "Next".

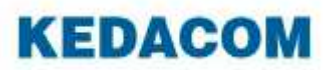

- 10. Přidání zařízení. Pro přidání zařízení do NVR:
  - a. Vyberte zařízení ze seznamu, jak je znázorněno na následujícím obrázku

| Setup Wizard 4/4 - Device Search and Add |               |            |            |  |  |  |
|------------------------------------------|---------------|------------|------------|--|--|--|
| Device                                   |               |            |            |  |  |  |
| Device                                   | IP            | Type Name  | Туре 🔼     |  |  |  |
|                                          | 172.16.192.5  | ONVIE      | Camera     |  |  |  |
| ONVIF                                    | 172.16.199.21 | ONVIF      | Camera     |  |  |  |
|                                          | 172.16.192.34 | ONVIF      | Camera     |  |  |  |
|                                          | 172.16.199.60 | ONVIE      | Camera     |  |  |  |
|                                          | 172.16.198.21 | ONVIF      | Camera     |  |  |  |
| ONVIF                                    | 172.16.199.50 | ONVIF      | Camera 📃   |  |  |  |
| ONVIF                                    | 172.16.198.2  | ONVIF      | Camera     |  |  |  |
| ONVIF                                    | 172.16.198.25 | ONVIF      | Camera     |  |  |  |
| ONVIF                                    | 172.16.198.24 | ONVIF      | Camera 🛛 🔛 |  |  |  |
| Select All Resea                         | rch Change    | IP Address | Add        |  |  |  |
|                                          |               |            |            |  |  |  |
|                                          |               | Back Nex   | t Done     |  |  |  |

b. Klikněte "**Change IP Address** (Změna IP adresy)" pro změnu adresy zařízení, jak je znázorněno na následujícím obrázku.

| Modify Device Address | s 11                      | × |
|-----------------------|---------------------------|---|
| Device:               | ONVIF                     |   |
| Original IP:          | 172.16.192.5              |   |
| — 🗹 Device Addres     | ss                        | ÷ |
| New IP:               | 172 . 16 . 192 . 5        |   |
| Subnet Mask:          |                           |   |
| Gateway:              |                           |   |
| — 🛃 Registration A    | ddress                    |   |
|                       |                           |   |
| NVR Addre             | ess 1: 172.16.198.185 🛛 🔽 |   |
| Enter                 |                           |   |
|                       |                           |   |
|                       |                           |   |
|                       | OK Cancel                 |   |
|                       |                           |   |

Jak je vidět na předchozím obrázku, můžete si vybrat IP adresu NVR nebo přímo zadat IP adresu NVR.

| Modify Device Address                                | ×                     |
|------------------------------------------------------|-----------------------|
| Device: ON<br>Original IP: 172<br>— 🖌 Device Address | VIF<br>2.16.192.5<br> |
| New IP:                                              | 172 . 16 . 192 . 5    |
| Subnet Mask:                                         |                       |
| Gateway:                                             |                       |
| — 🗹 Registration Addr                                | ess                   |
| NVR Address                                          | 1: 172.16.198.185     |

- c. Klikněte "OK".
- d. Klikněte "Add".
- 11. Klikněte "Done"

Poté, co je konfigurace kompletní, NVR se restartuje.

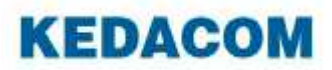

## 3. Přihlášení do NVR

Před přihlášením do NVR se ujistěte, že váš správce systému vám přiřadil účet.

Pro přihlášení do NVR:

- 1. Klikněte na libovolné tlačítko na ovládacím panelu, který se nachází na spodní části hlavní obrazovky NVR.
- 2. V zobrazeném okně zadejte uživatelské jméno a heslo.

| User Login      |           | × |
|-----------------|-----------|---|
| Language:       | English   |   |
| User:           | admin 🔽   |   |
| Password:       |           |   |
|                 |           |   |
|                 |           |   |
|                 |           |   |
| Forget Password | OK Cancel |   |

V tomto kroku si můžete vybrat jazyk.

3. Klikněte "**OK**".

Zadáte-li špatné heslo třikrát za sebou, bude Váš účet uzamčen po dobu 10 minut. Pokud heslo zapomenete, obraťte se na správce systému získat výchozí heslo vašeho účtu.

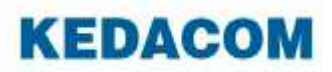

### 4. Monitorování

#### a. Automatické přidání kamery

Můžete použít funkci automatického přidání kamery do NVR.

#### Princip automatického přidání kamery

Tato funkce automaticky přidá kameru do NVR, pokud jsou následující podmínky splněny:

- IP adresa kamery je 244.1.1.1 (výchozí IP adresa kamery)
- Kamera je detekovaná ve stejné podsíti jako NVR
- Funkce automatického vyhledávání je povolena

Alternativně, tato funkce může přidat kameru do NVR za následujících podmínek:

- IP adresa kamery jedna z IP adresu uložených v NVR
- Kamera je detekovaná ve stejné podsíti jako NVR

Poté, co daná kamera se přidá do vašeho NVR, můžete najít kameru na seznamu kamer. Potom přetáhněte kameru do okna na hlavní obrazovce vašeho NVR a sledujte scénu.

### b. Vyhledání IP adresy kamery

Můžete použít IPCSearch pro vyhledání IP adresy kamery. Příklad znázorněn na následujícím obrázku.

| IPCS     | earch              |                                    | -   | -               | _               | _                 | _                   |
|----------|--------------------|------------------------------------|-----|-----------------|-----------------|-------------------|---------------------|
| Sear     | ch Modify Parans   | Reboot Login                       | Upg | rade 📝 Period   | ic detect every | 5 seconds         |                     |
| lo.      | (mar. 1)           | ×                                  | -   | DHCP            | Device Type     | MAC               | Runtime             |
|          | Modify Params      |                                    | _   |                 | NVR2860F        | 00-80-40-08-50-13 | 88 hr 18 min 23 se  |
|          |                    |                                    | 4   |                 | NVR2860E        | 00-E0-4C-09-0E-E0 | 41 br 31 min 0 see  |
|          | Device: IPCar      | nera                               |     |                 | NVR2860E        | 00-E0-4C-0A-15-75 | 96 hr 44 min 10 s   |
|          |                    |                                    | 4   |                 | NVR2860E        | 00-E0-4C-06-99-14 | 0 hr. 51 min. 47 se |
|          | MAC: 08-1          | 7-17-18-1B-54                      | L.  |                 | linknown        | 00-04-04-00-00-82 | 44 br 1 min 58 se   |
|          |                    |                                    | 4   |                 | linknown        | 00-30-64-28-86-87 | 48 hr 29 min 50 s   |
|          | Type: IPC12        | 21-Ei7                             | 4   |                 | NVR2881         | 00-30-64-2A-DD-6D | 67 hr. 9 min. 5 sec |
|          |                    |                                    | 4   | Client (Closed) | TPC121-Ei7      | 08-17-17-18-18-54 | 1 br 6 min 47 sec   |
|          | Device Address     |                                    | 4   |                 | Unknown         | 00-30-64-29-BF-ED | 2 hr 33 min 45 se   |
| 0        |                    |                                    | 4   |                 | NVR1821 (V.     | 00-30-64-25-BE-5C | 2 hr. 4 min. 37 sec |
| 1        | O Auto-obtain dev  | vice address(Open DHCP)            | 4   |                 | NVR2860E (      | 00-30-64-26-B1-07 | 2 hr. 31 min. 41 se |
| 2        |                    |                                    | 4   |                 | NVR2860E (      | 00-30-64-27-3E-B5 | 73 hr 40 min 29 s   |
| 3        | Custom device      | address(Close DHCP)                | 1   |                 | NVR2860F (      | 00-30-64-25-80-21 | 88 hr 9 min 10 se   |
| 4        |                    |                                    |     |                 | NVR2821H        | 00-30-64-26-DD-1B | 833 br 7 min 29 s   |
|          | D Address:         | 172 . 16 . 193 . 145               |     | (lient (Closed) | KDM-DO1H        | 00-F0-40-05-18-48 | 454 hr 11 min 42    |
| í        | ir Address.        |                                    |     |                 | WVR2881         | 00-30-64-29-BF-D8 | 1 hr 26 min 43 se   |
|          |                    |                                    |     | (light (Closed) | linknown        | 12-13-14-15-16-18 | 63 hr 52 min 20 .   |
|          | Netmask:           | 255 . 255 . 224 . 0                | 4   |                 | NVR2821H        | 00-30-64-26-B1-14 | 0 hr 38 min 22 re   |
|          |                    |                                    | P   | Client (Closed) | TPC123-DN       | 00-14-10-04-F5-6F | 1 hr 48 min 8 sec   |
|          | Catawara           | 172 16 192 254                     | 4   |                 | NVR2860F (      | 00-30-64-27-38-87 | 354 hr 57 min 12    |
|          | Galeway.           | 112 . 10 . 102 . 204               | 4   | Client (Closed) | 1C2110-4N       | 00-14-10-09-49-34 | 284 hr 1 min 59 s   |
|          |                    |                                    | L.  |                 | KDW2510-D01F    | 00-14-10-09-91-80 | 73 br 47 min 39     |
| 2        |                    |                                    | 1   |                 | W/R1822 (V      | 00-06-13-58-58-53 | 833 br 5 min 45     |
|          | Modify address     | of register server                 | 4   | (Dient (Closed) | TPC123-AN       | 00-14-10-04-38-39 | 93 hr 12 min 38 s   |
|          |                    |                                    | L.  | Client (Clored) | TPC421-B020     | 00-14-10-06-47-06 | 93 hr 23 min 47     |
|          | E Carble 1 DO      |                                    | r   |                 | WR1825 (V       | 00-C1-13-FE-FE-FE | 0 hr 43 min 24 re   |
|          | Enable LDS         |                                    | 4   |                 | NU/21822 (V     | 00-1F-54-44-FA-33 | 92 by 46 air 59     |
| 2        |                    |                                    | G   | Client (Clored) | TPC423-4        | 00-14-10-04-F8-13 | 93 br 46 min 15 m   |
|          | PAddress           | 224 . 1 . 1 . 1                    | 4   | CITENC (CLOSED) | KDW201-D04F     | 00-14-10-09-81-30 | 0 br 36 min 39 re   |
|          |                    |                                    | r   | None DWTP (C    | VDM2411WP       | AA-RR-CC-DD-FR-97 | 2 hr 23 min 28 co   |
|          | O Domain           |                                    | 4   | Hone Dici (c    | W/R1825         | 00-14-10-06-73-90 | 215 br 0 min 30 m   |
|          | O Domain           |                                    | L.  |                 | VDH2E10-D01F    | 09-00-11-20-20-66 | 1 by 49 pin 10 p    |
|          |                    |                                    | E   |                 | MURICOTO DOTT   | 00-14-10-0P-PE-PE | 64 b. 15 -:- 57     |
|          | Port:              | 5510                               | 4   |                 | Hr-2200         | 00-14-10-08-08-00 | 68 hr 43 min 19 m   |
| -        |                    |                                    | C   |                 | NUPLOS (V       | 00-14-10-00-50-40 | 160 km 40 min 15 s  |
|          |                    |                                    | C.  |                 | Wn=2200         | 00-14-10-16-28-88 | 250 hr 3 min 58 m   |
|          | TIP:               |                                    | C.  | (1)             | TPC112-AW       | 00-14-10-07-EP-0F | 1 by 26 siz 52 s    |
|          | Once save changed, | The device would be reboot to brin | 9 4 | CTIENC (CTOZED) | WUD100E (V      | 00-14-10-01-50-02 | 1 hr. 30 min. 53 se |
|          | into operation.    |                                    | 4   | (7) :           | TPC112-AV       | 00-14-10-07-FP-11 | 1 m. 40 min. 39 50  |
| ,        |                    |                                    | 4   | Client (Closed) | TECHIO-AN       | 00-14-10-07-58-11 | 161 hr. 7 min. 0 Se |
|          |                    | OK                                 | 1 4 | Client (Closed) | MOODOO          | 00-14-10-07-07-07 | 101 hr. 7 min. 21 s |
| 2        |                    | Cancel                             |     | Client (Closed) | np-22820        | 00-14-10-01-96-80 | 92 nr. 13 min. 5 se |
| <u> </u> |                    |                                    | 4   | Client (Closed) | LCO11_h         | 00-14-10-01-00-10 | 251 nr. 1/ min. 4/  |

IPCSearch je součástí NVR stanice. V něm můžete vyhledat kamery, enkodéry a dekodéry, které jsou umístěny ve stejné doméně jako váš počítač.

#### Jak použít tuto funkci

Vyberte Main Menu > Devices > Auto add, jak je znázorněno na následujícím obrázku

| Camera              | IP             | Туре           | Status       |
|---------------------|----------------|----------------|--------------|
| 0 001410053BC0      | 172.16.192.197 | IPC120-A       | Offline      |
| 1 080018241734      | 172.16.198.20  | IPC123-AN      | Offline      |
| 2 IPCamera          | 172.16.192.5   |                | Offline      |
| 4 IPCamera          | 172.16.197.181 | IPC123-AN      | Recording    |
| 5                   | 172.16.192.186 | HDC8220-N0     | Offline      |
| 6 0802E11325A2      | 172.16.192.205 | IPC421-E020-N0 | Offline      |
| 7 IPCamera          | 172.16.199.70  | IPC423-E020-N  | Recording    |
| 9                   | 172.16.198.199 | lc2210-an-ir3  | Offline      |
| 10 IPCamera         | 172.16.198.24  | IPC123-AN      | Recording    |
| Unregistered device |                |                |              |
| 0014sdadfe          | 172.16.192.153 | IPC300         | Unregistered |
| 001410075B0F        | 172.16.198.66  | IPC113-AN      | Unregistered |
|                     |                |                |              |
|                     |                |                |              |
|                     |                |                |              |

Pokud nechcete použít tuto funkci, můžete kamery vyhledávat a přidávat ručně.

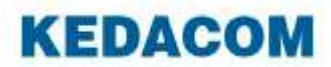

## 5. Ruční přídání, editace, výměna a mazání kamery

#### a. Přidání kamery

Pro ruční přidání kamery:

#### 1. Zvolte Main Menu > Divices > Search add

2. Vyberte kameru z výsledků vyhledávání a kliněte **Add Devices**, jak je znázorněno na následujícím obrázku.

|                |                 |             | ,             |
|----------------|-----------------|-------------|---------------|
|                |                 | Sing        | jle point add |
| evice List     |                 | Adv         | ance options  |
| )evice         | IP              | Type Name   | Туре          |
| 🗸 001410053BC0 | 172.16.192.197  | IPC120-A    | Camera        |
| 001410075B0F   | 172.16.198.66   | IPC113-AN   | Camera        |
| 00141009e433   | 172.16.192.221  | IPC185-AI3N | Camera        |
| 0014100aab8b   | 172.16.198.120  | IPC625-AU-S | Camera        |
| 0014sdadfe     | 172.16.192.153  | IPC300      | Camera        |
| 080228221734   | 172.16.198.25   | IPC123-AN   | Camera        |
| 08C111301510   | 172.16.192.222  | IPC185-AN   | Camera        |
| 172.16.193.166 | 172.16.193.166  | LC2110-AN   | Camera        |
| 199.22         | 172.16.199.13   | IPC320-A    | Camera        |
| AndroidTest    | 172.16.199.12   | IPC120      | Camera        |
|                | 4 170 16 100 10 | 100449 AKI  | <u> </u>      |
| Select All     |                 |             |               |

3. (Volitelně) Klikněte **Single point add** a specifikujte parametry pro přidání RTSP nebo ONVIF kamery, jak je znázorněno na následujícím obrázku

| Add/Search Devic | e     |    | >      | K |
|------------------|-------|----|--------|---|
| Device Type:     | ONVIF |    | *      |   |
| IP:              |       |    |        |   |
|                  |       | ОК | Cancel |   |

Po provedení předchozí operace se kamera přidá do seznamu NVR. Poté přesuňte kurzor k levému okraji hlavní obrazovky a přetáhněte kameru do okna na hlavní obrazovce vašeho NVR a sledujte scénu.

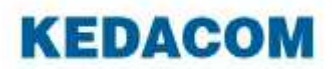

### b. Editace kamery

Pro změnu síťového nastavení kamery:

- 1. Zvolte Main Menu > Divices > Search add
- 2. Vyberte kameru z výsledků vyhledávání a kliněte Modify Address
- 3. Je vyžadována změna parametrů.
- 4. Klikněte "OK".

Všimněte si, že můžete změnit nastavení sítě pouze pro kamery, které používají továrních nastavení. Chcete-li změnit pořadí kamery na seznamu kamer na NVR:

#### 1. Zvolte Main Menu > Divices > Modify ID

| Camera              | IP             | Туре              | Status       |
|---------------------|----------------|-------------------|--------------|
| 0 001410053BC0      | 172.16.192.197 | IPC120-A          | Offline      |
| 2 IPCamera          | 172.16.192.5   |                   | Offline      |
| 3 IPCamera          | 172.16.198.20  | IPC123-AN         | Offline      |
| 4 IPCamera          | 172.16.197.181 | IPC123-AN         | Recording    |
| 5                   | 172.16.192.186 | HDC8220-N0 61.png | Offline      |
| 6 0802E11325A2      | 172.16.192.205 | IPC421-E020-N0    | Offline      |
| 7 IPCamera          | 172.16.199.70  | IPC423-E020-N     | Recording    |
| 9                   | 172.16.198.199 | lc2210-an-ir3     | Offline      |
| 10 IPCamera         | 172.16.198.24  | IPC123-AN         | Recording    |
| Unregistered device |                |                   |              |
| 0014sdadfe          | 172.16.192.153 | IPC300            | Unregistered |
| 001410075B0F        | 172.16.198.66  | IPC113-AN         | Unregistered |
|                     |                |                   |              |
|                     |                |                   |              |

2. V zobrazeném dialogovém okně zadejte číslice do textového pole, jak je znázorněno na následujícím obrázku.

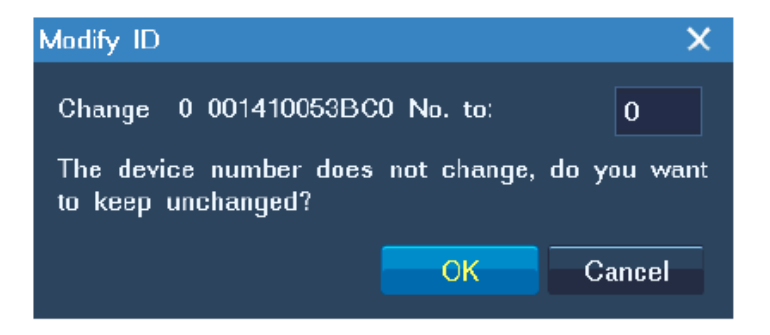

3. Klikněte "**OK**".

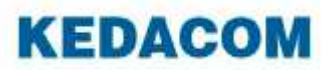

### c. Výměna kamery

Pro nahrazení kamery za novou kameru:

#### 1. Zvolte Main Menu > Divices > Search add

2. V zobrazeném okně **Search Add**, vyberte kameru ze seznamu a klikněte **Replace**, jak je znázorněno na následujícím obrázku.

| Search Add            |                |             | ×             |
|-----------------------|----------------|-------------|---------------|
|                       |                | Sing        | gle point add |
| Device List           |                | Adv         | ance options  |
| Device                | IP             | Type Name   | Туре          |
| <b>V</b> 001410053BC0 | 172.16.192.197 | IPC120-A    | Camera        |
| 001410075B0F          | 172.16.198.66  | IPC113-AN   | Camera        |
| 00141009e433          | 172.16.192.221 | IPC185-AI3N | Camera        |
| 0014100aab8b          | 172.16.198.120 | IPC625-AU-S | Camera        |
| 0014sdadfe            | 172.16.192.153 | IPC300      | Camera        |
| 080228221734          | 172.16.198.25  | IPC123-AN   | Camera        |
| 08C111301510          | 172.16.192.222 | IPC185-AN   | Camera        |
| 172.16.193.166        | 172.16.193.166 | LC2110-AN   | Camera        |
| 199.22                | 172.16.199.13  | IPC320-A    | Camera        |
| AndroidTest           | 172.16.199.12  | IPC120      | Camera        |
|                       | 170 10 100 40  | IDO110 AN   | <u>^</u>      |
| Select All            |                |             |               |
| Search Modify Add     | ess Replace    | Add Devi    | es Back       |

3. V zobrazeném okně Search Add, vyberte novou kameru.

| Replace                      |          |         | X      |
|------------------------------|----------|---------|--------|
| Replace Device: 001410053BC0 |          |         |        |
| Device:                      | IPCamera |         |        |
|                              |          | Replace | Cancel |

4. Klikněte "OK".

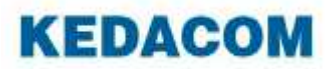

### d. Mazání kamery

Pro smazání kamery:

1. Zvolte **Main Menu > Divices**, jak je znázorněno na následujícím obrázku.

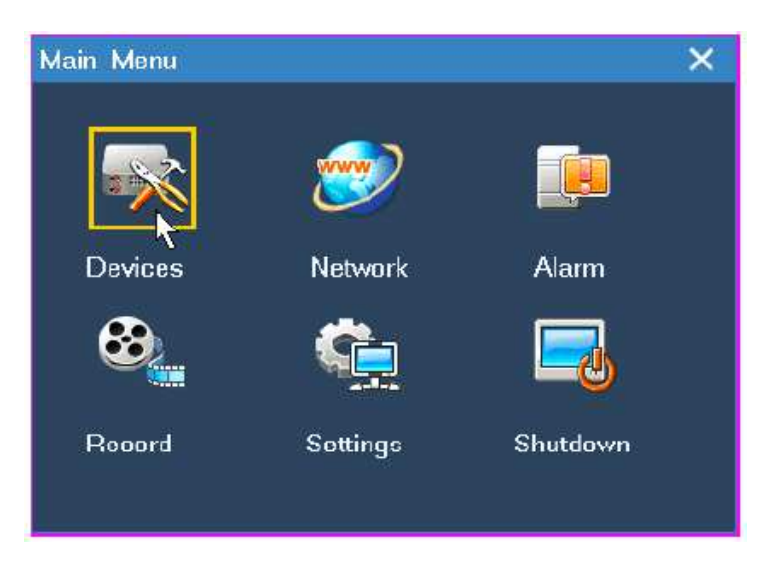

- 2. V okně **Device Management**, vyberte kameru ze seznamu a klikněte **Remove**.
- 3. V zobrazeném okně klikněte Yes pro potvrzení operace.